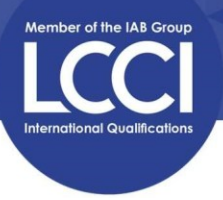

## IAB LCCI 個人考試帳戶登入及查看試卷範例指引 Guideline for Accessing IAB LCCI Online Exam Account and Example Paper

Step 1: Simply log in to the platform with your email address and password.

使用報考時提供之電郵地址,從(網址)<u>https://cpttm.iabportal.com</u> 登入 LCCI 個人線上帳戶, 密碼由 CPTTM 電郵發出。

| Email      | 輸入電郵地址                                     |
|------------|--------------------------------------------|
| Password 2 | 2. 輸入密碼                                    |
|            | 3. 按登入 Login                               |
|            | Forgot Your Password?<br>Create an Account |

Step 2: Click on 'My Profile' to check your personal details, then check the exam subject at "Your Courses" and click to access the example papers.

登入後,點擊'My Profile'(見紅圈 1)檢查個人資料,檢查'Your Courses'(見紅圈 2)考試科目是否 正確,如正確可按進範例試卷。

| >      | Dashboard          | 24 January 2025, Friday | Collapse            |   |
|--------|--------------------|-------------------------|---------------------|---|
| 9<br>• | Welcome Back - *** |                         | A My Profile 檢查個人資料 | 1 |
|        | Your Courses       | View All                |                     |   |

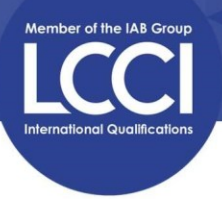

Step 3: Check the correct exam subject and press the 'Retry Assessment' button to start the example paper. Press the icon at bottom left corner to logout after submitted the exam.

點擊相應試卷 'Retry Assessment'按扭(見藍圈位置),開始範例試卷。成功交卷後可按左下角(見 紅圈)登出帳號。

| ><br>    | Certificate in<br>Bookkeeping<br>Level 1<br>Level 1<br>Certificate in Bookkeeping |  |  |
|----------|-----------------------------------------------------------------------------------|--|--|
|          | LCCI Level 1 Bookkeeping April 2024                                               |  |  |
|          | Assessment not started Retry Assessment                                           |  |  |
|          | LCCI Level 1 Bookkeeping June 2024                                                |  |  |
|          | Assessment not started Retry Assessment                                           |  |  |
|          | LCCI Level 1 Certificate in Bookkeeping November 2024                             |  |  |
| C.       | Assessment not started Retry Assessment                                           |  |  |
| $\vdash$ |                                                                                   |  |  |

## Please note:

- 1. These example papers are provided to you to get a taste for what is to come; they provide sample questions to show the styles of questions, these are not final papers.
- 2. Please do not access the LCCI online account and start the live exam paper from May 19, 2025, otherwise, your exam will be disqualified and no exam fee will be refunded on this issue.

## 請注意:

- 1. 這個試卷範例是讓您了解大概考試模式,並不是最終考試的題目。
- 2025年5月19日起,切勿登入考試帳號啟動範例試卷或考試,否則考試資格將被取消,該考試費用亦不會退回。